# senaite.ast Documentation

Release 1.0.0

Riding Bytes Naralabs

Jun 18, 2022

## CONTENTS

| 1 | Installation                                                                                                    | 3                            |
|---|----------------------------------------------------------------------------------------------------|------------------------------|
| 2 | Quickstart2.1Adding a pre-defined AST Panel2.2Microorganism identification analysis2.3Assignment of an AST Panel to a Sample2.4Custom AST Panel for a Sample2.5Selective reporting | <b>5</b><br>7<br>7<br>8<br>9 |
| 3 | Changelog           3.1         1.0.0 (2022-06-18)                                                                                                    | <b>11</b><br>11              |
| 4 | License                                                                                                    | 13                           |

This add-on enables Antibiotic Sensitivity Testing (AST) for SENAITE LIMS by allowing the user to add analyses to a sample that are specifically designed for the measurement of the susceptibility of microorganisms to antibiotics. These analyses can be added either by means of pre-defined AST Panels or by direct assignment of Antibiotics and Microorganisms through a matrix.

senaite.ast also incorporates a default analysis for the identification of microorganisms present in a given sample. Once microorganisms are identified by means of this identification analysis, the system automatically populates the list of available AST Panels for selection with those that fit better with the identified microorganism(s).

Resistance analyses are qualitative and the supported results are in accordance with the `new definitions of susceptibility testing categories by EUCAST 2019`\_:

- S: Susceptible, standard dosing regimen
- I: Susceptible, increased exposure
- R: Resistant

Although user can configure AST Panels for the automatic addition of analyses for the capture of diameter of the zone of inhibition, the system does not automatically calculate the qualitative results based on the diameter of zone and the minimum inhibitory concentrations (MICs). However, system can infere the susceptibility testing category automatically based on pre-defined Breakpoints Tables, along with the diameter of the inhibitory zone.

Once installed, this add-on allows the laboratory to:

- Maintain microorganisms (via senaite.microorganism)
- Maintain antibiotics and antibiotic classes (via senaite.abx)
- Maintain pre-defined AST Panels
- Maintain pre-defined Breakpoints Tables
- Analysis for the identification of microorganisms
- Assignment of pre-defined AST Panels to a sample
- Sample-level customization of AST Panel
- Selective reporting of resistance results
- Support for and selective reporting of extrapolated antibiotics

This documentation is divided in different parts. We recommend that you get started with *Installation* and then head over to the *Quickstart*.

Table of Contents:

#### ONE

#### **INSTALLATION**

Add senaite.ast in the eggs section of your buildout:

eggs = ... senaite.ast

Run bin/buildout afterwards. With this configuration, buildout will download and install the latest published release of senaite.ast from Pypi, as well as senaite.microorganism and senaite.abx if not yet installed.

Once buildout finishes, start the instance, login with a user with "Site Administrator" privileges and activate the add-on: http://localhost:8080/senaite/prefs\_install\_products\_form

Note: It assumes you have a SENAITE zeo client listening to port 8080

TWO

## QUICKSTART

This section gives an introduction about senaite.ast. It assumes you have SENAITE LIMS and senaite.ast already installed. Please read the *Installation* for further details.

## 2.1 Adding a pre-defined AST Panel

To add pre-defined AST Panels, click the "gear" icon from top right, go to "AST Panels" view.

| ۲    | AST Par                   | nels ⊕ Add                                                                                                    |                                                                                                    |                                                                                                    |                                                            |
|------|---------------------------|----------------------------------------------------------------------------------------------------|----------------------------------------------------------------------------------------------------|----------------------------------------------------------------------------------------------------|------------------------------------------------------------|
| Acti | ve Inactive A             |                                                                                                    |                                                                                                    | Search                                                                                                    | 5 Q                                                        |
|      | Title                     | Description                                                                                                    | Microorganisms                                                                                                    |                                                                                                    | Antibiotics                                                |
|      | Acinetobacter             | Store isolates of Acinetobacter baumannii resistant to<br>Meropenem at -20 deg C and refer to NRL.                                                                             | Acinetobacter baumannii, Acinetobacter baumannii (meropenem-resistant)*, Acinetobacter spg, Acinetobacter spg (meropenem-resistant)*                                                                                                    |                                                                                                    | CN, CIP, SXT, TOB,<br>MEM, AK                              |
|      | Enterococcus              |                                                                                                    | Enterococcus faecium, Enterococcus faecalis (Vancomycin-resistant - VRE)*, Enterococcus faecium (Vancomycin-resistant - VRE)*, Enterococcus spp, Enterococcus                                                                                                    | s faecalis                                                                                                    | AMP2, Va, F                                                |
|      | GNB                       | Store isolates R to ceftriaxone, ceftazidime or<br>meropenum at -20 deg C and refer to NRL                                                                                     | Aerononas spp, Buthholderia cepacia complex (presumptive), Citrobacter spp, Citrobacter foxeri (diversus), Citrobacter freundi, Eitzabethängia meningoseptica, E<br>coli, Escherchicha coli (cefritanze essistant - ESBU); Escherichia coli (morgonemerresistant - CBE); Charan egative oganiemi (other), Citetaletti aerogener, Kitetaletti<br>prenumonia (cefritanzen ersistant - ESBU); Victobalia promotingen (centre), Caran egative oganiemi, Other), Citetaletti aerogener, Kitetaletti<br>prenumonia (cefritanzen ersistant - ESBU); Victobalia promotingen (centre), Caran egative oganiemi, Other), Otesatella aerogener, Kitetaletti<br>prenumonia (cefritanzen ersistant - ESBU); Victobalia promotingen (centre), Caran egative (centre), Anonella spp, Morganela morgani), Pantoea spp,<br>permeti, Proteus vulgaria, Providencia spp, Raoutella spp, Senatia marcescena, Stendtrophomonas maltophila, Vibrio spp | iterobacter cioacae, Enterobacter spp, Escherichia<br>oxytoca, Klebsiella pneumoniae, Klebsiella<br>'asteurella multocida, Proteus mirabilis, Proteus | AMC, CRO, CN, CIP, F,<br>SXT, TOB, MEM, CAZ,<br>TZP, AK, C |
|      | GNB 1                     |                                                                                                    | Aerononas spp, Buthholderia cepacia complex (presumptive), Citobacter freundii, Citobacter koseri (diversus), Citobacter spp, Eitzabethäingia meningoseptica, E<br>coll, Eschnichia coli (cefinzance resistant - ESRU); Eschnichia coli (morgonem resistant - CSR); Anam negative ognanimi (ohnd), Edetalella aerogener, Kitebalelli<br>presumoiae (cefinizance resistant - ESRU); Kitebalella provumoriae (meropenem resistant - CSR); Alebalella spp, Morganella morganii, Pantoea spp,<br>pemeri, Providencia spp, Flortesa vigine); Ruditella spp, Sensita maccecene, Sendorophomoas matepinia, Visio spp                                                                                                    | iterobacter cioacae, Enterobacter spp, Escherichia<br>oxytoca, Klebsiella pneumoniae, Klebsiella<br>Yasteurella multocida, Proteus mirabilis, Proteus | AMC, CRO, CN, CIP, F,<br>SXT                               |
|      | GNB 2                     |                                                                                                    | Aeromonas spp, Burkholderia cepacia complex (presumptive), Citrobacter freundii, Citrobacter koseri (diversus), Citrobacter spp, Elizabethikingia meningoseptica, E<br>coll, Escherchichia coli (cefinzance esistata - ESBLY); Escherichia coli (menoperane-resistata - ESBL); Catalethikingia meningoseptica, E<br>penamoniai (cefinzance esistata - ESBLY); Vatebialia pomorale (menoperane-resistata - CSBL); Monanila spp, Morganela morgani, Pantoea sp, J<br>permeti, Posteus vulgaris, Providencia spp, Raoutella spp, Senatia marcescena, Stenotrophomosa maltophila, Vario spp                                                                                                    | iterobacter spp, Enterobacter cloacae, Escherichia<br>oxytoca, Klebsiella pneumoniae, Klebsiella<br>'asteurella multocida, Proteus mirabilis, Proteus | TOB, MEM, CAZ, TZP,<br>AK, C                               |
|      | Haemophilus<br>influenzae | Store all CSF and blood isolates at -20 deg C and refer to NRL                                                                                                    | Haemophilus influenzae, Haemophilus parainfluenzae                                                                                                    |                                                                                                    | P, CRO, SXT, TE, C                                         |
|      | Pseudomonas<br>species    | Store isolates of Pseudomonas aeruginosa Resistant<br>to meropenem at -20 deg C and refer to NRL                                                                               | Paeudomonas aeruginosa, Pseudomonas spp                                                                                                    |                                                                                                    | CN, CIP, TOB, MEM,<br>CAZ, TZP, AK                         |
|      | SS                        | Ciprofloxacin sensitivity for Salmonella is extrapolated<br>from Pefloxacin Store isolates Resistant to<br>meropenem ceftriaxone or pefloxacin at -20deg C and<br>refer to NRL | Salmonella spp, Shigella spp, Salmonella paratyphi A, Salmonella typhi, Shigella flexneri, Shigella sonnei                                                                                                    |                                                                                                    | AM10, CR0, SXT, C,<br>PEF, AZM, MEM                        |

From this view, you can either create a new AST Panel or edit an existing one:

| Edit AST Panel                                                                                                    |
|----------------------------------------------------------------------------------------------------|
| Title -                                                                                                    |
| ONB                                                                                                    |
| Summary                                                                                                    |
| Used in Item listings and search results.                                                                                                    |
| Store isolates R to ceftriaxone, ceftazidime or meropenum at -20 deg C and refer to NRL                                                                                                    |
| Microorganisms -                                                                                                    |
| The names of selected microorganisms are displayed as row headers in the sensitivity results entry view. From all microorganisms selected here, only those identified in the Sample are added in results entry view                                                                                                    |
| Acinetobacter baumanili     Aeromonas spp       Acinetobacter baumanili (meropenem-tesistant)     Burkhölderia cepasi complex (presumptive)     1       Acinetobacter spp     Citrobacter spp     1       Bacillus spp     Citrobacter frundii     1                                                                                                    |
| Antibiotics -                                                                                                    |
| The absentiations of selected antibiotes: see displayed as column headers in the semitivity results entry view<br>Amocallin Amocallin Certinaxone Certinaxone Certin |
| Clinical breakpoints table Default incluing breakpoints table Default incluing breakpoints table to use for this panel. If set, the system will automatically calculate the susceptibility testing category as soon as the zone diameter in mm is submitted by the user. If the 'include clinical breakpoints selector' is enabled for this panel, users will also be able to overwrite the dinical breakpoints table Evil 2                                                                                                    |
| C Include disk content in µg<br>When enabled, an additional row for the introduction of the disk content (potency) in µg is displayed in the results entry view, above resistance call options                                                                                                    |
| C include zone diameter in mm<br>When enabled, an additional row for the introduction of the zone diameter (in mm) is displayed in the results entry view, above resistance call options                                                                                                    |
| Selective reporting<br>When enabled, an additional row to indicate whether the resistance result for each microorganism-antibiotic tuple has to be reported in results report or not                                                                                                    |
| Save Cancel                                                                                                    |

From this view, you can choose both the Microorganisms and the Antibiotics. Please read the documentation of senaite.microorganism and the documentation of senaite.abx for further details.

If a "Clinical breakpoints table" is selected, the system will automatically use this breakpoints table to calculate the susceptibility testing category (S/I/R) when the diameter of the inhibition zone is submitted by the user. Still, user can change the breakpoints table to use for any given antibiotic and microorganism later, on susceptibility testing results introduction.

If the option "Include disk content in ug" is selected, an additional row for the introduction of the disk content (potency) in g is displayed in the results entry view, above resistance call options.

If the option "Include zone diameter in mm" is checked, besides the qualitative analysis for antibiotic susceptibility, the system will also add analyses for the capture of the zone of inhibition in mms automatically when this panel is selected.

If the option "Selective reporting" is checked, the system will also add an analysis to allow the user to indicate the resistance results to be displayed in results report. If unchecked, all resistance results will be rendered. Besides, this option also allows the user to choose the extrapolated antibotics to be reported.

#### 2.2 Microorganism identification analysis

Besides AST Panels, this add-on creates a new analysis service with name "Microorganism identification" and the category "Antibiotic Sensitivity Testing (AST)" as well.

When this "Microorganism identification" service is assigned to a Sample (either from Sample Add form or later, through "Manage analyses"), a new analysis with pre-defined result options is added.

| Valid | Analyses                         |        |            |         |            |                                              |        |               |    |          |             |          |           |                 |        |
|-------|----------------------------------|--------|------------|---------|------------|----------------------------------------------|--------|---------------|----|----------|-------------|----------|-----------|-----------------|--------|
| •     | Analysis                         | Method | Instrument | Analyst | Status     | Result                                       |        | Specification | +- | Retested | Attachments | Captured | Submitter | Due Date        | Hidden |
| •     | Microorganism     identification | None 🚽 | Manual     | admin   | Unassigned | Enterobacter cloacae<br>Enterococcus faecium | •<br>• |               |    | No       |             |          |           | 2020-12-03<br>O |        |
| 0     | Save 🖬 🛛 Reject 1                |        |            |         |            |                                              |        |               |    |          |             |          |           | 1/1             | Export |

**Note:** The selection list of this type of analysis is populated with the microorganisms registered in the system that are in "active" status.

This analysis behaves as a multi-selection list, so the user can choose as many microorganisms as required.

#### 2.3 Assignment of an AST Panel to a Sample

For the assignment of an AST Panel to a sample, go to sample view. Below the analyses listing, a section for Sensitivity Testing is displayed:

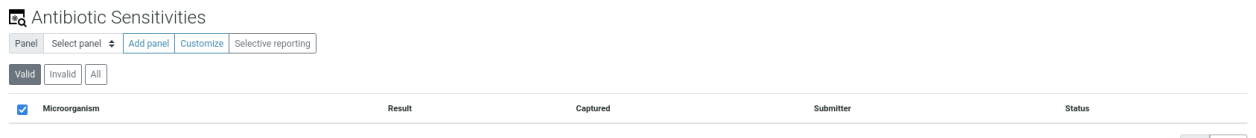

0/0 Export

Select one of the available AST Panels and press the button "Add". Analyses are added automatically based on the settings of the AST Panel of choice.

**Note:** If no AST Panels are displayed, please check that at least one of the microorganisms identified (see *Microorganism identification analysis*) is assigned to a pre-defined AST Panel.

| ≛q /  | a Antibiotic Sensitivities               |                      |       |       |       |       |       |       |          |           |            |  |  |  |  |
|-------|------------------------------------------|----------------------|-------|-------|-------|-------|-------|-------|----------|-----------|------------|--|--|--|--|
| Pane  | anel GNB 1 Customize Belective reporting |                      |       |       |       |       |       |       |          |           |            |  |  |  |  |
| Valid | faild [Invalid] [All]                    |                      |       |       |       |       |       |       |          |           |            |  |  |  |  |
|       | Microorganism                            | Result               | AMC   | CRO   | CN    | CIP   | F     | SXT   | Captured | Submitter | Status     |  |  |  |  |
| -     | Escherichia coli                         | Breakpoints table    | E.v12 | E.v12 | E.v12 | E.v12 | E.v12 | E.v12 |          |           | Unassigned |  |  |  |  |
| -     |                                          | 3 Zone diameter (mm) | AMC   | CRO   | CN    | CIP   | F     | SXT   |          |           | Unassigned |  |  |  |  |
| -     |                                          | Category             |       |       |       |       |       |       |          |           | Unassigned |  |  |  |  |
| -     |                                          | Report               | Ν     | Ν     | Ν     | Ν     | Ν     | Ν     |          |           | Unassigned |  |  |  |  |
|       |                                          |                      |       |       |       |       |       |       |          |           | 4/4 Export |  |  |  |  |

You can add as many AST Panels as you wish, but only identified microorganisms will be added by default. Microorganisms are displayed in rows and Antibotics (abbreviations) in columns.

## 2.4 Custom AST Panel for a Sample

Sometimes user might want to add additional microorganisms, even if they were not initially identified or add new Antibiotics, even if they weren't defined in the pre-defined AST Panel of choice.

From same view, press the "Custom" button and a matrix with microorganisms as rows and antibiotics as columns is displayed for easy selection. By default, only microorganisms identified are displayed. However, user can press "All microorganisms" button to extend the list with the rest of microorganisms registered in the system:

| AST Panel                                          |    |             |     |      |      |     |           |     |     |     |            |   |     |   |                |    |     |     |   |     |       |     |   |     |     |     |    |     |     | ШĞ  |
|----------------------------------------------------|----|-------------|-----|------|------|-----|-----------|-----|-----|-----|------------|---|-----|---|----------------|----|-----|-----|---|-----|-------|-----|---|-----|-----|-----|----|-----|-----|-----|
| Identified microorganisms All microorganisms       |    |             |     |      |      |     |           |     |     |     |            |   |     |   |                |    |     |     |   |     | Searc | h   |   |     |     |     |    |     | 5   | ) Q |
| Microorganism                                      | AK | Amoxacillin | AMC | AM10 | AMP2 | AZM | Cefazolin | FOX | CAZ | CRO | Cephalexin | с | CIP | E | Flucloxacillin | CN | MEM | MTZ | F | NOR | ох    | PEF | Ρ | Тгр | TZP | Sxt | TE | тов | SXT | Va  |
| Bacillus spp                                       |    |             |     |      |      |     |           |     |     |     |            |   |     |   |                |    |     |     |   |     |       |     |   |     |     |     |    |     |     |     |
| Burkholderia cepacia complex (presumptive)         |    |             |     |      |      |     |           |     |     |     |            |   |     |   |                |    |     |     |   |     |       |     |   |     |     |     |    |     |     |     |
| Campylobacter spp                                  |    |             |     |      |      |     |           |     |     |     |            |   |     |   |                |    |     |     |   |     |       |     |   |     |     |     |    |     |     |     |
| Candida albicans                                   |    |             |     |      |      |     |           |     |     |     |            |   |     |   |                |    |     |     |   |     |       |     |   |     |     |     |    |     |     |     |
| Candida spp                                        |    |             |     |      |      |     |           |     |     |     |            |   |     |   |                |    |     |     |   |     |       |     |   |     |     |     |    |     |     |     |
| Citrobacter freundii                               |    |             |     |      |      |     |           |     |     |     |            |   |     |   |                |    |     |     |   |     |       |     |   |     |     |     |    |     |     |     |
| Citrobacter koseri (diversus)                      |    |             |     |      |      |     |           |     |     |     |            |   |     |   |                |    |     |     |   |     |       |     |   |     |     |     |    |     |     |     |
| Citrobacter spp                                    |    |             |     |      |      |     |           |     |     |     |            |   |     |   |                |    |     |     |   |     |       |     |   |     |     |     |    |     |     |     |
| Clostridium perfringens                            |    |             |     |      |      |     |           |     |     |     |            |   |     |   |                |    |     |     |   |     |       |     |   |     |     |     |    |     |     |     |
| Clostridium septicum                               |    |             |     |      |      |     |           |     |     |     |            |   |     |   |                |    |     |     |   |     |       |     |   |     |     |     |    |     |     |     |
| Cryptococcus spp                                   |    |             |     |      |      |     |           |     |     |     |            |   |     |   |                |    |     |     |   |     |       |     |   |     |     |     |    |     |     |     |
| Cutibacterium spp                                  |    |             |     |      |      |     |           |     |     |     |            |   |     |   |                |    |     |     |   |     |       |     |   |     |     |     |    |     |     |     |
| Elizabethkingia meningoseptica                     |    |             |     |      |      |     |           |     |     |     |            |   |     |   |                |    |     |     |   |     |       |     |   |     |     |     |    |     |     |     |
| Enterobacter cloacae                               |    |             |     |      |      |     |           |     |     |     |            |   |     |   |                |    |     |     |   |     |       |     |   |     |     |     |    |     |     |     |
| Enterobacter spp                                   |    |             |     |      |      |     |           |     |     |     |            |   |     |   |                |    |     |     |   |     |       |     |   |     |     |     |    |     |     |     |
| Enterococcus faecalis                              |    |             |     |      |      |     |           |     |     |     |            |   |     |   |                |    |     |     |   |     |       |     |   |     |     |     |    |     |     |     |
| Enterococcus faecalis                              |    |             |     |      |      |     |           |     |     |     |            |   |     |   |                |    |     |     |   |     |       |     |   |     |     |     |    |     |     |     |
| Enterococcus faecalis (Vancomycin-resistant - VRE) |    |             |     |      |      |     |           |     |     |     |            |   |     |   |                |    |     |     |   |     |       |     |   |     |     |     |    |     |     |     |
| Enterococcus faecium                               |    |             |     |      |      |     |           |     |     |     |            |   |     |   |                |    |     |     |   |     |       |     |   |     |     |     |    |     |     |     |
| Enterococcus faecium (Vancomycin-resistant - VRE)  |    |             |     |      |      |     |           |     |     |     |            |   |     |   |                |    |     |     |   |     |       |     |   |     |     |     |    |     |     |     |
| Enterococcus spp                                   |    |             |     |      |      |     |           |     |     |     |            |   |     |   |                |    |     |     |   |     |       |     |   |     |     |     |    |     |     |     |
| Escherichia coli                                   |    |             |     |      |      |     |           |     |     |     |            |   |     |   |                |    |     |     |   |     |       |     |   |     |     |     |    |     |     |     |
| Escherichia coli (ceftriaxone-resistant - ESBL)    |    |             |     |      |      |     |           |     |     |     |            |   |     |   |                |    |     |     |   |     |       |     |   |     |     |     |    |     |     |     |
| Escherichia coli (meropenem-resistant - CRE)       |    |             |     |      |      |     |           |     |     |     |            |   |     |   |                |    |     |     |   |     |       |     |   |     |     |     |    |     |     |     |
|                                                    |    |             |     |      |      |     |           |     |     |     |            |   |     |   |                |    |     |     |   |     |       |     |   |     |     |     |    |     |     |     |

Note: System allows unbalanced entries, so user can choose different antibiotics for different microorganisms at will.

Once the button "Save" is pressed, the user is redirected to the Sample view and the list of AST analyses is updated accordingly:

| <b>∗</b> o A<br>Pane | Antibiotic Sensitivities                        | porting              |     |       |       |       |       |     |       |       |          |           |              |  |  |
|----------------------|-------------------------------------------------|----------------------|-----|-------|-------|-------|-------|-----|-------|-------|----------|-----------|--------------|--|--|
| Valid                | Valid Invalid All                               |                      |     |       |       |       |       |     |       |       |          |           |              |  |  |
|                      | Microorganism                                   | Result               | FOX | SXT   | F     | AMC   | CRO   | AK  | CIP   | CN    | Captured | Submitter | Status       |  |  |
|                      | Escherichia coli (ceftriaxone-resistant - ESBL) | Breakpoints table    | N/S | N/S   | N/S   | N/S   | N/S   | N/S | N/S   | N/S   |          |           | Unassigned   |  |  |
|                      |                                                 | 2 Zone diameter (mm) | FOX | SXT   | F     | AMC   | CRO   | AK  | CIP   | CN    |          |           | Unassigned   |  |  |
|                      |                                                 | Category             |     |       |       |       |       |     |       |       |          |           | Unassigned   |  |  |
|                      | Escherichia coli                                | Breakpoints table    | N/S | E.v12 | E.v12 | E.v12 | E.v12 | N/S | E.v12 | E.v12 |          |           | Unassigned   |  |  |
|                      |                                                 | 2 Zone diameter (mm) | FOX | SXT   | F     | AMC   | CRO   | AK  | CIP   | CN    |          |           | Unassigned   |  |  |
|                      |                                                 | Category             |     |       |       |       |       |     |       |       |          |           | Unassigned   |  |  |
|                      |                                                 | Report               | Ν   | Ν     | Ν     | Ν     | Ν     | Ν   | Ν     | Ν     |          |           | Unassigned   |  |  |
|                      |                                                 |                      |     |       |       |       |       |     |       |       |          |           | 7 / 7 Export |  |  |

## 2.5 Selective reporting

User can easily set the resistance results to be included in the results report by means of the "Report" analysis. However, there is also the option to define the selective reporting all-at-once. Press the "Selective reporting" button and a matrix with microorganisms as rows and antibiotics as columns is displayed for easy selection.

| AST Panel Selective Reporting                   |    |     |           |     |     |            |     |                |    |   |     |  |
|-------------------------------------------------|----|-----|-----------|-----|-----|------------|-----|----------------|----|---|-----|--|
| Microorganism                                   | AK | AMC | Cefazolin | FOX | CRO | Cephalexin | CIP | Flucloxacillin | CN | F | SXT |  |
| Escherichia coli                                |    |     |           |     |     |            |     |                |    |   |     |  |
| Escherichia coli (ceftriaxone-resistant - ESBL) |    |     |           |     |     |            |     |                |    |   |     |  |
| Raus Conneal                                    |    |     |           |     |     |            |     | 2/2 Export     |    |   |     |  |

From this view, user can choose the tuples Microorganism-Antibiotic to be reported in results. Once the button "Save" is pressed, the value for analyses with name "Report" for all microorganisms are updated accordingly.

#### THREE

#### CHANGELOG

#### 3.1 1.0.0 (2022-06-18)

- #17 Selective reporting for extrapolated antibiotics
- #15 Support for extrapolated antibiotics
- #13 Allow addition of new antibiotics to submitted/verified AST analyses
- #12 Negative values for diameter and zone size tests not permitted
- #12 Do not allow to submit AST analyses with empties
- #11 Better styling of AST Panel selector in Sample view
- #10 Allow to remove retracted AST analyses retests
- Initial Release

FOUR

## LICENSE

#### SENAITE.AST Copyright (C) 2020-2022 RIDING BYTES & NARALABS

SENAITE.AST is available under the terms of the GNU General Public License, version 2 as published by the Free Software Foundation.

The source code of this software, together with a copy of the license can be found at this repository: https://github. com/senaite/senaite.ast

This program is distributed in the hope that it will be useful, but WITHOUT ANY WARRANTY; without even the implied warranty of MERCHANTABILITY or FITNESS FOR A PARTICULAR PURPOSE. See the GNU General Public License for more details.